# 

# Cisco Firmware Upgrade Guide for 4G LTE and 5G Cellular Modems

This guide provides information about upgrading 4G LTE and 5G cellular modem firmware on Cisco routers, modules, and cellular gateways.

## **Document History**

| Version | Date           | Updates                                                                   |
|---------|----------------|---------------------------------------------------------------------------|
| 1.0     | April 19, 2022 | Initial release.                                                          |
| 2.0     | March 1, 2023  | Update EM9190 Modem section with minimum FW requirement.                  |
| 3.0     | May 31, 2023   | Update LM960A18 Modem (P-LTEA18-GL), LM960A18 Modem (CG418-E), and EM9190 |
|         |                | Modem sections with new FW process and logs                               |
| 4.0     | March 28, 2024 | Added EM74x1 and EM9293 modems information.                               |

Rev 4.0

# Table of Contents

| OVERVIEW                                                                          | 3  |
|-----------------------------------------------------------------------------------|----|
| LIST OF CISCO PRODUCTS THAT SUPPORT 4G LTE AND 5G CELLULAR MODEMS                 | 4  |
| CELLULAR MODEM AND FIRMWARE LOCATION                                              | 5  |
| IDENTIFYING THE MODEM, FIRMWARE VERSION, CARRIER PRI VERSION, AND OEM PRI VERSION | 7  |
| GENERAL GUIDELINE FOR CELLULAR MODEM FIRMWARE UPGRADE                             | 7  |
| PROCEDURE FOR MODEM FIRMWARE UPGRADE                                              | 8  |
| WP76xx Modem Series                                                               | 8  |
| EM7430, EM7455, EM7411, EM7421, EM7431, AND EM9293 MODEMS                         | 15 |
| LM960A18 Модем (P-LTEA18-GL)                                                      | 20 |
| LM960A18 Модем (CG418-E)                                                          | 24 |
| ЕМ9190 Модем                                                                      | 28 |
| FN980 Modem                                                                       | 32 |
| ADDITIONAL NOTES                                                                  | 36 |

# Overview

Cisco routers and cellular gateways use the cellular modems from Semtech (formerly Sierra Wireless Inc.) and Telit Cinterion. Both modem vendors build Cisco specific firmware packages for their respective modems embedded in the routers and cellular gateways based on the firmware that have been certified by network carriers. These firmware that the modems run on, undergo a thorough testing in the Cisco lab to ensure a seamless integration and functioning between the modem firmware and Cisco IOS. Once evaluated, the firmware are then posted on the Cisco website from where the customers can download them.

#### Note: For cellular firmware upgrade via SDWAN solution, see

<u>https://www.cisco.com/c/en/us/td/docs/routers/sdwan/configuration/Monitor-And-Maintain/monitor-maintain-book/m-cell-modem-firmware-upgrade.html</u>.

# List of Cisco products that support 4G LTE and 5G cellular modems

- The following Cisco products support pluggable modules with cellular modems.
  - Cisco 1000 Series Integrated Services Routers
  - Cisco 4000 Series Integrated Services Routers
  - Cisco Enterprise Network Compute System (ENCS) 5400 Series
  - o Cisco Catalyst 8200 UCPE Platform
  - Cisco Catalyst 8300 Series Edge Platforms
- The following Cisco products have integrated cellular modems.
  - Cisco Catalyst Cellular Gateway Series
  - o Cisco 900 Series Integrated Services Routers
  - Cisco 1000 Series Integrated Services Routers
- The following Cisco pluggable modules have cellular modems.
  - o D-LTE-AS (modem: WP7608)
  - D-LTE-GB (modem: WP7607)
  - D-LTE-NA (modem: WP7610)
  - o P-LTE-AU (modem: WP7609)
  - P-LTE-GB (modem: WP7607)
  - P-LTE-IN (modem: WP7608)
  - P-LTE-JN (modem: WP7605)
  - P-LTE-MNA (modem: WP7610)
  - P-LTE-US (modem: WP7603)
  - P-LTE-VZ (modem: WP7601)
  - NIM-LTEA-EA (modem: EM7455)
  - NIM-LTEA-LA (modem: EM7430)
  - P-LTEA-EA (modem: EM7455)
  - o P-LTEA-LA (modem: EM7430)
  - P-LTEA7-EAL (modem: EM7421)
  - P-LTEA7-JP (modem: EM7431)
  - o P-LTEA7-NA (modem: EM7411)
  - P-LTEA18-GL (modem: LM960A18)
  - P-5GS6-GL (modem: FN980)
  - P-5GS6-R16SA-GL (modem: EM9293)
- For Cisco products with cellular modems that are not listed above, see:
  - https://www.cisco.com/c/en/us/td/docs/routers/IIoT/firmware/IIoT-Firmware.html
  - o <u>https://www.cisco.com/c/en/us/td/docs/routers/access/interfaces/firmware/Firmware\_Upgrade.html</u>

# Cellular Modem and Firmware Location

| Modem    | Supported Carrier            | Link to Download                                   |
|----------|------------------------------|----------------------------------------------------|
| WP7601   | Verizon                      | Download Link                                      |
| WP7603   | AT&T / FirstNet              | Download Link                                      |
|          | Generic PTCRB                |                                                    |
|          | Rogers                       |                                                    |
| WP7605   | KDDI                         | Download Link                                      |
|          | NTT Docomo                   |                                                    |
|          | Softbank                     |                                                    |
|          |                              |                                                    |
| WP7607   | Generic GCE (EU)             | Download Link                                      |
| WP7608   | Generic GCE (India and Asia) | Download Link                                      |
| WP7609   | Telstra                      | Download Link                                      |
| 117005   | Generic GCF (AU, NZ, Brazil) |                                                    |
| WP7610   | AT&T / FirstNet              | Download Link                                      |
|          | Generic PTCRB                |                                                    |
|          | Rogers                       |                                                    |
|          | Verizon                      |                                                    |
| EM7430   | Generic GCF                  | KDDI / NTT Docomo / Softbank: <u>Download Link</u> |
|          | KDDI                         | Generic GCF: Download Link                         |
|          | NTT Docomo                   | Telstra: <u>Download Link</u>                      |
|          | Softbank                     |                                                    |
|          | Telstra                      |                                                    |
| EM7455   | AT&T / FirstNet              | AT&T / FirstNet: Download Link                     |
|          | Bell Canada                  | Bell Canada / Rogers / Telus: <u>Download Link</u> |
|          | Generic GCF & PTCRB          | Generic GCF & PTCRB: <u>Download Link</u>          |
|          | Rogers                       | Sprint: <u>Download Link</u>                       |
|          | Sprint                       | US Cellular: <u>Download Link</u>                  |
|          | Telus                        | Verizon: Download Link                             |
|          | US Cellular                  |                                                    |
|          | Verizon                      |                                                    |
| EM7411   | AT&T                         | Download Link                                      |
|          | Generic PTCRB                |                                                    |
|          | Rogers<br>T Mabile           |                                                    |
|          | Verieer                      |                                                    |
| EN47421  | Conoria CCE                  | Download Link                                      |
| EIVI7421 |                              | Download Link                                      |
| LIV17431 | KDU                          | Download Link                                      |
|          | NTT Docomo                   |                                                    |
|          | Softbank                     |                                                    |
| LM960A18 | AT&T / FirstNet              | Global: Download Link                              |
|          | Bell Canada                  | North America: Download Link                       |
|          | Generic GCF & PTCRB          |                                                    |
|          | NTT Docomo                   |                                                    |
|          | Rogers                       |                                                    |
|          | Telstra                      |                                                    |
|          | Telus                        |                                                    |
|          | T-Mobile                     |                                                    |
|          | Verizon                      |                                                    |
| EM9190   | AT&T / FirstNet              | Download Link                                      |
|          | Bell Canada                  |                                                    |
|          | Generic GCF & PTCRB          |                                                    |
|          | KDDI                         |                                                    |
|          | NTT Docomo                   |                                                    |
|          | Sottbank                     |                                                    |
|          |                              |                                                    |
|          | l'eistra                     |                                                    |
| EN(000   |                              | Developed Link                                     |
| FN980    | AI&I / FIRSTNET              |                                                    |
|          |                              |                                                    |
|          |                              |                                                    |
|          | T Mabila                     |                                                    |
|          |                              |                                                    |
|          | Verizon                      |                                                    |
| 1        | VCI12011                     |                                                    |

| EM9293 | AT&T                | Download Link |
|--------|---------------------|---------------|
|        | Generic GCF & PTCRB |               |
|        | T-Mobile            |               |
|        | Verizon             |               |

**Note:** For modems that are not listed above, see:

- https://www.cisco.com/c/en/us/td/docs/routers/IIoT/firmware/IIoT-Firmware.html
- <u>https://www.cisco.com/c/en/us/td/docs/routers/access/interfaces/firmware/Firmware\_Upgrade.html</u>

# Identifying the Modem, Firmware Version, Carrier PRI Version, and OEM PRI Version

Issue the following command to identify which modem model and versions currently in the router.

CLI: show cellular <slot> hardware

Router#show cellular 0/2/0 hardware Modem Firmware Version = SWI9X30C\_02.33.03.00 ← firmware version Device Model ID = EM7455 ← modem model International Mobile Subscriber Identity (IMSI) = 311480371731931 International Mobile Equipment Identity (IMEI) = 356129070231177 Integrated Circuit Card ID (ICCID) = 89148000003650136091 Mobile Subscriber Integrated Services Digital Network-Number (MSISDN) = 4086098674 Factory Serial Number (FSN) = LF819406150210 Modem Status = Modem Online Current Modem Temperature = 31 deg C PRI SKU ID = 1102526, PRI version = 002.079\_002, Carrier = VERIZON ← carrier and carrier PRI version OEM PRI version = 000.012 ← OEM PRI version Router#

The following command lists all the firmware and carrier PRI versions in the modem.

#### CLI: show cellular <slot> firmware

| Router#show cellular 0/2/0 firmware |            |                |            |                |  |  |
|-------------------------------------|------------|----------------|------------|----------------|--|--|
| ldx                                 | Carrier    | FwVersion      | PriVersion | Status         |  |  |
| 1                                   | ATT        | 02.32.08.00    | 002.067_00 | 1 Inactive     |  |  |
| 2                                   | BELL       | 02.24.05.06    | 001.005_00 | 0 Inactive     |  |  |
| 3                                   | GENERIC    | 02.30.01.01    | 002.045    | 001 Inactive   |  |  |
| 4                                   | ROGERS     | 02.30.01.01    | 001.023    | _000 Inactive  |  |  |
| 5                                   | SPRINT     | 02.30.01.01    | 002.045_0  | 000 Inactive   |  |  |
| 6                                   | TELUS      | 02.30.01.01    | 001.023_0  | 00 Inactive    |  |  |
| 7                                   | US-Cellula | ar 02.30.01.01 | 000.020_0  | 000 Inactive   |  |  |
| 8                                   | VERIZON    | 02.30.01.01    | 002.052_   | 003 Active     |  |  |
| 9                                   | VODAFO     | NE 02.24.03.   | 001.00     | 1_000 Inactive |  |  |

Firmware Activation mode = AUTO Router#

# General Guideline for Cellular Modem Firmware Upgrade

- Modem firmware downgrade is not supported.
- Only use firmware and OEM PRI files from Cisco links listed above.
- Use the latest Cisco IOS for performing firmware upgrades is highly recommended. Note: The reason for this is that with every successive IOS release, there are fixes and enhancements that go into the Cisco IOS to address firmware upgrade related and other issues.

# Procedure for Modem Firmware Upgrade

Note: Modem firmware downgrade is not supported.

## WP76xx Modem Series

For WP76xx modem series, there are 2 types of files for firmware upgrade:

- .SPK (based firmware + particular carrier PRI files)
- .NVU (OEM PRI file)

To update all 3 versions (based firmware, carrier PRI, and OEM PRI), firmware upgrade process needs to be performed for each file separately.

### **Procedure:**

Note: The following examples are used with 17.06.01a version on Cisco C1121-4PLTEP router.

Step 1: Upgrade the router to latest Cisco IOS at <u>Software Download</u>.

Step 2: Based on the modem model in the router, download the latest .SPK and .NVU files from the link provided above.

Step 3: Create a folder in the router's bootflash to host each file.

Router#mkdir bootflash:fw\_att\_wp7610 Create directory filename [fw\_att\_wp7610]? Created dir bootflash:/fw\_att\_wp7610 Router# Router# Router#mkdir bootflash:oem\_pri\_wp7610 Create directory filename [oem\_pri\_wp7610]? Created dir bootflash:/oem\_pri\_wp7610 Router#

Step 4: Copy the downloaded files to the newly created folders.

```
Router#copy usb0:/wp7610_fw/WP76xx_02.37.00.00_ATT_002.098_000.spk bootflash:/fw_att_wp7610/
Destination filename [/fw_att_wp7610/WP76xx_02.37.00.00_ATT_002.098_000.spk]?
Copy in
```

69681604 bytes copied in 4.356 secs (15996695 bytes/sec)

Router#

Router#

Router#copy usb0:/wp7610\_fw/WP7610\_1104490\_02.37.06.00\_00\_Cisco\_001.002\_000.nvu bootflash:/oem\_pri\_wp7610/ Destination filename [/oem\_pri\_wp7610/WP7610\_1104490\_02.37.06.00\_00\_Cisco\_001.002\_000.nvu]? Copy in progress...C 26612 bytes copied in 0.032 secs (831625 bytes/sec) Router#

Step 5: Verify the files were correctly copied to the newly created folders.

Router#dir bootflash:fw\_att\_wp7610 Directory of bootflash:/fw\_att\_wp7610/

16322 -rw- 69681604 Oct 15 2021 00:37:59 +00:00 WP76xx\_02.37.00.00\_ATT\_002.098\_000.spk

2908606464 bytes total (517758976 bytes free) Router# Router# Router#dir bootflash:oem\_pri\_wp7610 Directory of bootflash:/oem\_pri\_wp7610/

24482 -rw- 26612 Oct 15 2021 00:41:12 +00:00 WP7610\_1104490\_02.37.06.00\_00\_Cisco\_001.002\_000.nvu

2908606464 bytes total (517758976 bytes free) Router#

Step 6: Verify current firmware, carrier PRI, and OEM PRI versions.

Router#show cellular 0/2/0 hardware Modem Firmware Version = SWI9X07Y\_02.28.03.01 Device Model ID = WP7610 International Mobile Subscriber Identity (IMSI) = 310410819528409 International Mobile Equipment Identity (IMEI) = 356307100171171 Integrated Circuit Card ID (ICCID) = 89014103278195284099 Mobile Subscriber Integrated Services Digital Network-Number (MSISDN) = 14082216639 Factory Serial Number (FSN) = ZT953188681410 Modem Status = Modem Online Current Modem Temperature = 32 deg C PRI SKU ID = 1104490, PRI version = 002.071\_000, Carrier = ATT OEM PRI version = 001.001 Router# Router# Router#show cellular 0/2/0 firmware Idx Carrier FwVersion PriVersion Status 1 ATT 02.28.03.01 002.071 000 Active 2 GENERIC 02.28.03.01 002.064 000 Inactive 3 VERIZON 02.28.03.04 002.075 000 Inactive

Firmware Activation mode = AUTO Router#

Step 7: Initiate modem firmware upgrade using the microcode reload command.

Important: Do not remove power or reload the router during the firmware upgrade process.

CLI: microcode reload cellular 0 <slot> modem-provision bootflash:<folder name>

Upgrading the firmware and carrier PRI:

Router#microcode reload cellular 0 2 modem-provision bootflash:fw\_att\_wp7610

Reload microcode? [confirm] Log status of firmware download in router flash?[confirm] Firmware download status will be logged in bootflash:fwlogfile Microcode Reload Process launched for cwan slot/bay =0/2; hw type=0x102download option = 0

## Router#

The interface will be Shut Down for Firmware Upgrade This will terminate any active data connections.

#### \*\*\*\*\*

Modem will be upgraded! Upgrade process will take up to 15 minutes. During this time the modem will be unusable. Please do not remove power or reload the router during the upgrade process.

\*Oct 15 00:45:17.349: %LINK-5-CHANGED: Interface Cellular0/2/0, changed state to administratively down \*Oct 15 00:45:17.350: %LINK-5-CHANGED: Interface Cellular0/2/1, changed state to administratively down

FIRMWARE INFO BEFORE UPGRADE:

 Modem Device ID: WP7610
 MODEM F/W Boot Version: SWI9X07Y\_02.28.03.01

 Modem F/W App Version: SWI9X07Y\_02.28.03.01
 Modem SKU ID: 1104490

Modem Package Identifier:

Modem PRI Ver: 001.001 Modem Carrier Name: ATT

Modem Carrier Revision: 002.071\_000

\*.....

\*Oct 15 00:45:20.688: %IOSXE-3-PLATFORM: R0/0: ngiolite: libSDP\_BuildImagesPreferenceRequest called for SPK file \*Oct 15 00:45:21.352: %IOSXE-3-PLATFORM: R0/0: kernel: GobiSerial driver ttyUSB2: usb\_serial\_generic\_submit\_read\_urb usb\_submit\_urb failed: -19

\*Oct 15 00:45:21.356: %IOSXE-3-PLATFORM: R0/0: kernel: GobiSerial driver ttyUSB2: usb\_serial\_generic\_submit\_read\_urb - usb\_submit\_urb failed: -19

\*Oct 15 00:45:21.949: %IOSXE-3-PLATFORM: R0/0: ngiolite: WWAN modem Action:[unbind] State[1]

\*Oct 15 00:45:22.964: %CELLWAN-2-MODEM\_DOWN: Modem in slot 0/2 is DOWN

\*Oct 15 00:45:22.955: %IOSXE-3-PLATFORM: R0/0: ngiolite: WWAN modem Action:[remove] State[2]

\*Oct 15 00:45:41.066: %IOSXE-3-PLATFORM: R0/0: ngiolite: WWAN modem Action:[add] State[0]

\*Oct 15 00:45:41.166: %IOSXE-3-PLATFORM: R0/0: ngiolite: WWAN modem Action:[bind] State[0]

FW\_UPGRADE: Upgrade begin at Fri Oct 15 00:45:43 2021

FW\_UPGRADE: Upgrade end at Fri Oct 15 00:47:07 2021

FW\_UPGRADE: Firmware upgrade success.....

FW\_UPGRADE: Waiting for modem to become online

\*Oct 15 00:47:06.492: %IOSXE-3-PLATFORM: R0/0: kernel: GobiSerial driver ttyUSB0: usb\_serial\_generic\_submit\_read\_urb - usb\_submit\_urb failed: -19

\*Oct 15 00:47:06.493: %IOSXE-3-PLATFORM: R0/0: kernel: GobiSerial driver ttyUSB0: usb\_serial\_generic\_submit\_read\_urb - usb\_submit\_urb failed: -19

\*Oct 15 00:47:06.561: %IOSXE-3-PLATFORM: R0/0: ngiolite: WWAN modem Action:[unbind] State[0]

\*Oct 15 00:47:07.570: %CELLWAN-2-MODEM\_DOWN: Modem in slot 0/2 is DOWN

\*Oct 15 00:47:07.564: %IOSXE-3-PLATFORM: R0/0: ngiolite: WWAN modem Action:[remove] State[2]

\*Oct 15 00:47:23.461: %IOSXE-3-PLATFORM: R0/0: ngiolite: WWAN modem Action:[add] State[1]

\*Oct 15 00:47:23.601: %IOSXE-3-PLATFORM: R0/0: ngiolite: WWAN modem Action:[bind] State[1]

FIRMWARE INFO AFTER UPGRADE:

Modem Device ID: WP7610 MODEM F/W Boot Version: SWI9X07Y\_02.37.00.00

Modem F/W App Version: SWI9X07Y\_02.37.00.00 Modem SKU ID: 1104490

Modem Package Identifier:

Modem PRI Ver: 001.001 Modem Carrier Name: ATT

Modem Carrier Revision: 002.098\_000

F/W Upgrade: Firmware Upgrade has Completed Successfully

\*Oct 15 00:49:23.957: Setting the band preference on modem for sim 0 to match the configured settings

\*Oct 15 00:49:36.957: %CELLWAN-2-MODEM\_UP: Modem in slot 0/2 is now UP
\*Oct 15 00:49:37.162: %CELLWAN-2-MODEM\_RADIO: Cellular0/2/0 Modem radio has been turned on
\*Oct 15 00:49:37.171: %CELLWAN-5-FIRMWARE\_SWITCH: Firmware switchover initiated for modem in slot 0/2
\*Oct 15 00:49:43.169: %CELLWAN-4-MODEM\_RESTART\_IND: Cellular0/2/0 Modem restart reason: Request Modem Reset
\*Oct 15 00:49:43.642: %IOSXE-3-PLATFORM: R0/0: ngiolite: WWAN modem Action:[unbind] State[1]
\*Oct 15 00:49:44.658: %CELLWAN-2-MODEM\_DOWN: Modem in slot 0/2 is DOWN
\*Oct 15 00:49:44.651: %IOSXE-3-PLATFORM: R0/0: ngiolite: WWAN modem Action:[remove] State[2]
\*Oct 15 00:50:11.072: %IOSXE-3-PLATFORM: R0/0: ngiolite: WWAN modem Action:[add] State[1]
\*Oct 15 00:50:11.217: %IOSXE-3-PLATFORM: R0/0: ngiolite: WWAN modem Action:[bind] State[1]
\*Oct 15 00:52:21.960: %CELLWAN-2-MODEM\_UP: Modem in slot 0/2 is now UP
\*Oct 15 00:52:22.163: %CELLWAN-2-MODEM\_RADIO: Cellular0/2/0 Modem radio has been turned on
\*Oct 15 00:52:24.161: %LINK-3-UPDOWN: Interface Cellular0/2/0, changed state to down
\*Oct 15 00:52:24.164: %LINK-3-UPDOWN: Interface Cellular0/2/1, changed state to down
Router#

#### Upgrading OEM PRI:

Router#microcode reload cellular 0 2 modem-provision bootflash:oem\_pri\_wp7610 Reload microcode? [confirm] Log status of firmware download in router flash?[confirm] Firmware download status will be logged in bootflash:fwlogfile Microcode Reload Process launched for cwan slot/bay =0/2; hw type=0x102download option = 0

#### Router#

\*\*\*\*\*\*\*

\*\*\*\*\*

Modem will be upgraded! Upgrade process will take up to 15 minutes. During this time the modem will be unusable. Please do not remove power or reload the router during the upgrade process.

\*Oct 15 00:58:05.400: %LINK-5-CHANGED: Interface Cellular0/2/0, changed state to administratively down \*Oct 15 00:58:05.401: %LINK-5-CHANGED: Interface Cellular0/2/1, changed state to administratively down

FIRMWARE INFO BEFORE UPGRADE:

Modem Device ID: WP7610 MODEM F/W Boot Version: SWI9X07Y\_02.37.00.00Modem F/W App Version: SWI9X07Y\_02.37.00.00Modem SKU ID: 1104490Modem Package Identifier:Modem PRI Ver: 001.001Modem Carrier Name: ATTModem Carrier Revision: 002.098\_000

## OEM PRI for SKU :1104490.

\*Oct 15 00:58:09.124: %IOSXE-3-PLATFORM: R0/0: kernel: GobiSerial driver ttyUSB2: usb\_serial\_generic\_submit\_read\_urb - usb\_submit\_urb failed: -19
\*Oct 15 00:58:09.124: %IOSXE-3-PLATFORM: R0/0: kernel: GobiSerial driver ttyUSB2: usb\_serial\_generic\_submit\_read\_urb - usb\_submit\_urb failed: -19
\*Oct 15 00:58:09.722: %IOSXE-3-PLATFORM: R0/0: ngiolite: WWAN modem Action:[unbind] State[1]
\*Oct 15 00:58:10.734: %CELLWAN-2-MODEM\_DOWN: Modem in slot 0/2 is DOWN
\*Oct 15 00:58:10.725: %IOSXE-3-PLATFORM: R0/0: ngiolite: WWAN modem Action:[remove] State[2]
\*Oct 15 00:58:28.241: %IOSXE-3-PLATFORM: R0/0: ngiolite: WWAN modem Action:[add] State[0]
\*Oct 15 00:58:28.332: %IOSXE-3-PLATFORM: R0/0: ngiolite: WWAN modem Action:[bind] State[0]
\*Oct 15 00:58:28.332: %IOSXE-3-PLATFORM: R0/0: ngiolite: WWAN modem Action:[bind] State[0]
\*W\_UPGRADE: Upgrade begin at Fri Oct 15 00:58:30 2021

FW\_UPGRADE: Firmware upgrade success..... FW\_UPGRADE: Waiting for modem to become online \*Oct 15 00:58:55.296: %IOSXE-3-PLATFORM: R0/0: kernel: GobiSerial driver ttyUSB0: usb\_serial\_generic\_submit\_read\_urb usb\_submit\_urb failed: -19 \*Oct 15 00:58:55.296: %IOSXE-3-PLATFORM: R0/0: kernel: GobiSerial driver ttyUSB0: usb\_serial\_generic\_submit\_read\_urb usb\_submit\_urb failed: -19 \*Oct 15 00:58:55.343: %IOSXE-3-PLATFORM: R0/0: ngiolite: WWAN modem Action:[unbind] State[0] \*Oct 15 00:58:56.358: %CELLWAN-2-MODEM\_DOWN: Modem in slot 0/2 is DOWN \*Oct 15 00:58:56.346: %IOSXE-3-PLATFORM: R0/0: ngiolite: WWAN modem Action:[remove] State[2] \*Oct 15 00:59:12.168: %IOSXE-3-PLATFORM: R0/0: ngiolite: WWAN modem Action:[add] State[1] \*Oct 15 00:59:12.288: %IOSXE-3-PLATFORM: R0/0: ngiolite: WWAN modem Action:[bind] State[1] FIRMWARE INFO AFTER UPGRADE: Modem Device ID: WP7610 MODEM F/W Boot Version: SWI9X07Y 02.37.00.00 Modem F/W App Version: SWI9X07Y\_02.37.00.00 Modem SKU ID: 1104490 Modem Package Identifier: Modem PRI Ver: 001.002 Modem Carrier Name: Modem Carrier Revision: F/W Upgrade: Firmware Upgrade has Completed Successfully \*Oct 15 00:59:58.849: %IOSXE-3-PLATFORM: R0/0: ngiolite: modem qmi fds failed to initialize \*Oct 15 00:59:58.849: %IOSXE-3-PLATFORM: R0/0: ngiolite: CWAN:dev\_ready\_handler:QMI channels initialization failed...retry\_count[0] vendor:Sierra \*Oct 15 01:00:35.856: %IOSXE-3-PLATFORM: R0/0: ngiolite: modem gmi fds failed to initialize \*Oct 15 01:01:12.862: %IOSXE-3-PLATFORM: R0/0: ngiolite: modem gmi fds failed to initialize \*Oct 15 01:01:15.181: %IOSXE-3-PLATFORM: R0/0: ngiolite: WWAN modem Action:[unbind] State[1] \*Oct 15 01:01:16.259: %IOSXE-3-PLATFORM: R0/0: ngiolite: WWAN modem Action: [remove] State[2] \*Oct 15 01:01:16.264: %IOSXE-3-PLATFORM: R0/0: ngiolite: WWAN modem Action:[add] State[1] \*Oct 15 01:01:16.390: %IOSXE-3-PLATFORM: R0/0: ngiolite: WWAN modem Action:[bind] State[1] \*Oct 15 01:01:47.051: %CELLWAN-2-MODEM\_DOWN: Modem in slot 0/2 is DOWN \*Oct 15 01:02:49.988: Setting the band preference on modem for sim 0 to match the configured settings \*Oct 15 01:03:02.990: %CELLWAN-2-MODEM\_UP: Modem in slot 0/2 is now UP

\*Oct 15 01:03:03.193: %CELLWAN-2-MODEM\_RADIO: Cellular0/2/0 Modem radio has been turned on \*Oct 15 01:03:05.193: %LINK-3-UPDOWN: Interface Cellular0/2/0, changed state to down \*Oct 15 01:03:05.194: %LINK-3-UPDOWN: Interface Cellular0/2/1, changed state to down Router#

Step 8: Verify the modem's firmware, carrier PRI, and OEM PRI were upgraded successfully.

Router#show cellular 0/2/0 hardware Modem Firmware Version = SWI9X07Y 02.37.00.00 Device Model ID = WP7610 International Mobile Subscriber Identity (IMSI) = 310410819528409 International Mobile Equipment Identity (IMEI) = 356307100171171 Integrated Circuit Card ID (ICCID) = 89014103278195284099 Mobile Subscriber Integrated Services Digital Network-Number (MSISDN) = 14082216639 Factory Serial Number (FSN) = ZT953188681410 Modem Status = Modem Online Current Modem Temperature = 33 deg C PRI SKU ID = 1104490, PRI version = 002.098\_000, Carrier = ATT OEM PRI version = 001.002 Router# Router# Router#show cellular 0/2/0 firmware Idx Carrier FwVersion PriVersion Status 1 ATT 02.37.00.00 002.098\_000 Active 2 GENERIC 02.28.03.01 002.064\_000 Inactive 3 VERIZON 02.28.03.04 002.075\_000 Inactive

Firmware Activation mode = AUTO Router#

## EM7430, EM7455, EM7411, EM7421, EM7431, and EM9293 Modems

For EM7430, EM7455, EM7411, EM7421, EM7431, and EM9293 modems, there are 3 files for firmware upgrade.

- .CWE (based firmware file)
- .NVU (carrier PRI file)
- .NVU (OEM PRI file) •

To update all 3 versions (based firmware, carrier PRI, and OEM PRI), firmware upgrade process needs to be performed 2 separate times:

- 1st time with .CWE (based firmware file) and .NVU (carrier PRI file) in 1 folder.
- 2nd time with .NVU (OEM PRI file) in 1 folder. •

#### **Procedure:**

Note: The following examples are used with 17.06.01a version on Cisco C1121-4PLTEP router.

Step 1: Upgrade the router to latest Cisco IOS at Software Download.

Step 2: Based on the modem model in the router, download the latest .CWE and .NVU files from the link provided above.

Step 3: Create 2 folders in the router's bootflash for each firmware upgrade process.

Router#mkdir bootflash:fw\_vzw\_em7455 Create directory filename [fw\_vzw\_em7455]? Created dir bootflash:/fw\_vzw\_em7455 Router# Router# Router#mkdir bootflash:oem\_pri\_em7455 Create directory filename [oem\_pri\_em7455]? Created dir bootflash:/oem\_pri\_em7455 Router#

Step 4: Copy the downloaded files to the newly created folders.

Router#copy usb0:/7455 fw/74xx 02.33.03.00.cwe bootflash:/fw vzw em7455/ Destination filename [/fw\_vzw\_em7455/74xx\_02.33.03.00.cwe]? Copy in

64426341 bytes copied in 3.520 secs (18302938 bytes/sec)

Router#

Router#

Router#copy usb0:/7455 fw/7455 02.33.03.00 VERIZON 002.079 001.nvu bootflash:/fw vzw em7455/ Destination filename [/fw\_vzw\_em7455/7455\_02.33.03.00\_VERIZON\_002.079\_001.nvu]? Copy in progress...C 17447 bytes copied in 0.024 secs (726958 bytes/sec)

Router# Router# Router#copy usb0:/7455\_oem\_pri/EM7455\_1102526\_02.33.03.00\_00\_Cisco\_000.016\_000.nvu bootflash:/oem\_pri\_em7455/ Destination filename [/oem\_pri\_em7455/EM7455\_1102526\_02.33.03.00\_00\_Cisco\_000.016\_000.nvu]? Copy in progress...C 18051 bytes copied in 0.028 secs (644679 bytes/sec) Router#

Step 5: Verify the files were correctly copied to the newly created folders.

Router#dir bootflash:fw\_vzw\_em7455 Directory of bootflash:/fw\_vzw\_em7455/

 146884
 -rw 17447
 Oct 27 2021 04:48:09 +00:00
 7455\_02.33.03.00\_VERIZON\_002.079\_001.nvu

 106090
 -rw 64426341
 Oct 27 2021 04:46:21 +00:00
 74xx\_02.33.03.00.cwe

2908606464 bytes total (201584640 bytes free) Router# Router# Router#dir bootflash:oem\_pri\_em7455 Directory of bootflash:/oem\_pri\_em7455/

155047 -rw- 18051 Oct 27 2021 04:52:38 +00:00 EM7455\_1102526\_02.33.03.00\_00\_Cisco\_000.016\_000.nvu

2908606464 bytes total (201584640 bytes free) Router#

Step 6: Verify current firmware, carrier PRI, and OEM PRI versions.

```
Router#show cellular 0/2/0 hardware
Modem Firmware Version = SWI9X30C_02.30.01.01
Device Model ID = EM7455
International Mobile Subscriber Identity (IMSI) = 311480371731931
International Mobile Equipment Identity (IMEI) = 356129073232008
Integrated Circuit Card ID (ICCID) = 89148000003650136091
Mobile Subscriber Integrated Services
Digital Network-Number (MSISDN) = 4086098674
Factory Serial Number (FSN) = LF103794050210
Modem Status = Modem Online
Current Modem Temperature = 36 deg C
PRI SKU ID = 1102526, PRI version = 002.052_003, Carrier = VERIZON
OEM PRI version = 000.012
Router#
Router#
Router#show cellular 0/2/0 firmware
Idx Carrier FwVersion PriVersion Status
1 ATT 02.32.08.00 002.067_001 Inactive
2 BELL 02.24.05.06 001.005_000 Inactive
3 GENERIC 02.30.01.01 002.045_001 Inactive
4 ROGERS 02.30.01.01 001.023_000 Inactive
5 SPRINT 02.30.01.01 002.045_000 Inactive
6 TELUS 02.30.01.01 001.023_000 Inactive

        7
        US-Cellular
        02.30.01.01
        000.020_000
        Inactive

        8
        VERIZON
        02.30.01.01
        002.052_003
        Active

9 VODAFONE 02.24.03.00 001.001_000 Inactive
Firmware Activation mode = AUTO
```

Router#

Step 7: Initiate modem firmware upgrade using the microcode reload command.

#### Important: Do not remove power or reload the router during the firmware upgrade process.

CLI: microcode reload cellular 0 <slot> modem-provision bootflash:<folder\_name>

#### Upgrading the firmware and carrier PRI:

Router#microcode reload cellular 0 2 modem-provision bootflash:fw\_vzw\_em7455 Reload microcode? [confirm] Log status of firmware download in router flash?[confirm] Firmware download status will be logged in bootflash:fwlogfile Microcode Reload Process launched for cwan slot/bay =0/2; hw type=0x102download option = 0

#### Router#

\*\*\*\*\*\*\*

#### \*\*\*\*\*

Modem will be upgraded! Upgrade process will take up to 15 minutes. During this time the modem will be unusable. Please do not remove power or reload the router during the upgrade process.

\*Oct 27 05:01:56.150: %LINK-5-CHANGED: Interface Cellular0/2/0, changed state to administratively down \*Oct 27 05:01:56.155: %LINK-5-CHANGED: Interface Cellular0/2/1, changed state to administratively down

#### FIRMWARE INFO BEFORE UPGRADE:

Modem Device ID: EM7455MODEM F/W Boot Version: SWI9X30C\_02.30.01.01Modem F/W App Version: SWI9X30C\_02.30.01.01Modem SKU ID: 1102526Modem Package Identifier:Modem PRI Ver: 000.012Modem Carrier Name: VERIZONModem Carrier Revision: 002.052\_003

FW\_UPGRADE: Modem needs CWE, PRI \*Oct 27 05:02:20.571: %IOSXE-3-PLATFORM: R0/0: ngiolite: WWAN modem Action:[unbind] State[1] \*Oct 27 05:02:21.577: %IOSXE-3-PLATFORM: R0/0: ngiolite: WWAN modem Action:[remove] State[0] FW\_UPGRADE: Upgrade begin at Wed Oct 27 05:02:24 2021 FW\_UPGRADE: Upgrade end at Wed Oct 27 05:03:35 2021 FW\_UPGRADE: Firmware upgrade success..... FW\_UPGRADE: Firmware upgrade success..... FW\_UPGRADE: Waiting for modem to become online \*Oct 27 05:03:35.331: %IOSXE-3-PLATFORM: R0/0: kernel: GobiSerial driver ttyUSB0: usb\_serial\_generic\_submit\_read\_urb usb\_submit\_urb failed: -19 \*Oct 27 05:03:35.331: %IOSXE-3-PLATFORM: R0/0: kernel: GobiSerial driver ttyUSB0: usb\_serial\_generic\_submit\_read\_urb usb\_submit\_urb failed: -19 \*Oct 27 05:03:45.785: %IOSXE-3-PLATFORM: R0/0: ngiolite: WWAN modem Action:[add] State[1] \*Oct 27 05:03:45.927: %IOSXE-3-PLATFORM: R0/0: ngiolite: WWAN modem Action:[bind] State[1] \*Oct 27 05:03:45.927: %IOSXE-3-PLATFORM: R0/0: ngiolite: WWAN modem Action:[bind] State[1]

Modem Device ID: EM7455 MODEM F/W Boot Version: SWI9X30C\_02.33.03.00 Modem F/W App Version: SWI9X30C\_02.33.03.00 Modem SKU ID: 1102526 Modem Package Identifier: Modem PRI Ver: 000.012 Modem Carrier Name: VERIZON Modem Carrier Revision: 002.079\_001

F/W Upgrade: Firmware Upgrade has Completed Successfully \*Oct 27 05:05:56.936: %CELLWAN-2-MODEM\_UP: Modem in slot 0/2 is now UP \*Oct 27 05:05:57.141: %CELLWAN-2-MODEM\_RADIO: Cellular0/2/0 Modem radio has been turned on \*Oct 27 05:05:57.152: %CELLWAN-5-FIRMWARE\_SWITCH: Firmware switchover initiated for modem in slot 0/2
\*Oct 27 05:06:03.152: %CELLWAN-4-MODEM\_RESTART\_IND: Cellular0/2/0 Modem restart reason: Request Modem Reset
\*Oct 27 05:06:23.214: %IOSXE-3-PLATFORM: R0/0: ngiolite: WWAN modem Action:[unbind] State[1]
\*Oct 27 05:06:24.230: %CELLWAN-2-MODEM\_DOWN: Modem in slot 0/2 is DOWN
\*Oct 27 05:06:24.223: %IOSXE-3-PLATFORM: R0/0: ngiolite: WWAN modem Action:[remove] State[2]
\*Oct 27 05:06:30.672: %IOSXE-3-PLATFORM: R0/0: ngiolite: WWAN modem Action:[add] State[1]
\*Oct 27 05:06:30.846: %IOSXE-3-PLATFORM: R0/0: ngiolite: WWAN modem Action:[femove] State[1]
\*Oct 27 05:06:30.846: %IOSXE-3-PLATFORM: R0/0: ngiolite: WWAN modem Action:[bind] State[1]
\*Oct 27 05:08:41.959: %CELLWAN-2-MODEM\_UP: Modem in slot 0/2 is now UP
\*Oct 27 05:08:42.162: %CELLWAN-2-MODEM\_RADIO: Cellular0/2/0 Modem radio has been turned on
\*Oct 27 05:08:44.159: %LINK-3-UPDOWN: Interface Cellular0/2/0, changed state to down
\*Oct 27 05:08:44.163: %LINK-3-UPDOWN: Interface Cellular0/2/0, changed state to up
\*Oct 27 05:09:09.216: %LINEPROTO-5-UPDOWN: Line protocol on Interface Cellular0/2/0, changed state to up

#### **Upgrading OEM PRI:**

Router#microcode reload cellular 0 2 modem-provision bootflash:oem\_pri\_em7455 Reload microcode? [confirm] Log status of firmware download in router flash?[confirm] Firmware download status will be logged in bootflash:fwlogfile Microcode Reload Process launched for cwan slot/bay =0/2; hw type=0x102download option = 0

Router#

\*\*\*\*\*

The interface will be Shut Down for Firmware Upgrade

This will terminate any active data connections.

\*\*\*\*\*\*Success !! send FW Upgrade command to card

\*Oct 27 05:10:29.468: %LINK-3-UPDOWN: Interface Cellular0/2/0, changed state to down \*Oct 27 05:10:30.468: %LINEPROTO-5-UPDOWN: Line protocol on Interface Cellular0/2/0, changed state to down

Modem will be upgraded! Upgrade process will take up to 15 minutes. During this time the modem will be unusable. Please do not remove power or reload the router during the upgrade process.

\*Oct 27 05:10:34.476: %LINK-5-CHANGED: Interface Cellular0/2/0, changed state to administratively down \*Oct 27 05:10:36.480: %LINK-5-CHANGED: Interface Cellular0/2/1, changed state to administratively down

FIRMWARE INFO BEFORE UPGRADE:

Modem Device ID: EM7455 MODEM F/W Boot Version: SWI9X30C\_02.33.03.00 Modem F/W App Version: SWI9X30C\_02.33.03.00 Modem Package Identifier: Modem PRI Ver: 000.012 Modem Carrier Name: VERIZON Modem Carrier Revision: 002.079\_001

\_\_\_\_\_

OEM PRI for SKU :1102526. \*Oct 27 05:10:55.092: %IOSXE-3-PLATFORM: R0/0: ngiolite: WWAN modem Action:[unbind] State[1] \*Oct 27 05:10:56.094: %IOSXE-3-PLATFORM: R0/0: ngiolite: WWAN modem Action:[remove] State[0] FW\_UPGRADE: Upgrade begin at Wed Oct 27 05:10:58 2021 FW\_UPGRADE: Upgrade end at Wed Oct 27 05:11:00 2021 FW\_UPGRADE: Upgrade end at Wed Oct 27 05:11:00 2021 FW\_UPGRADE: Firmware upgrade success..... FW\_UPGRADE: Waiting for modem to become online \*Oct 27 05:11:00.225: %IOSXE-3-PLATFORM: R0/0: kernel: GobiSerial driver ttyUSB0: usb\_serial\_generic\_submit\_read\_urb usb\_submit\_urb failed: -19 \*Oct 27 05:11:00.225: %IOSXE-3-PLATFORM: R0/0: kernel: GobiSerial driver ttyUSB0: usb\_serial\_generic\_submit\_read\_urb usb\_submit\_urb failed: -19

\*Oct 27 05:11:07.693: %IOSXE-3-PLATFORM: R0/0: ngiolite: WWAN modem Action:[add] State[1]

\*Oct 27 05:11:07.841: %IOSXE-3-PLATFORM: R0/0: ngiolite: WWAN modem Action:[bind] State[1]

FIRMWARE INFO AFTER UPGRADE: Modem Device ID: EM7455 MODEM F/W Boot Version: SWI9X30C\_02.33.03.00 Modem F/W App Version: SWI9X30C\_02.33.03.00 Modem SKU ID: 1102526 Modem Package Identifier: Modem PRI Ver: 000.016 Modem Carrier Name: VERIZON Modem Carrier Revision: 002.079\_001

F/W Upgrade: Firmware Upgrade has Completed Successfully \*Oct 27 05:13:18.936: %CELLWAN-2-MODEM\_UP: Modem in slot 0/2 is now UP \*Oct 27 05:13:19.141: %CELLWAN-2-MODEM\_RADIO: Cellular0/2/0 Modem radio has been turned on \*Oct 27 05:13:21.140: %LINK-3-UPDOWN: Interface Cellular0/2/0, changed state to down \*Oct 27 05:13:21.143: %LINK-3-UPDOWN: Interface Cellular0/2/1, changed state to down Router#

Step 8: Verify the modem's firmware, carrier PRI, and OEM PRI were upgraded successfully.

Router#show cellular 0/2/0 hardware Modem Firmware Version = SWI9X30C 02.33.03.00 Device Model ID = EM7455 International Mobile Subscriber Identity (IMSI) = 311480371731931 International Mobile Equipment Identity (IMEI) = 356129073232008 Integrated Circuit Card ID (ICCID) = 89148000003650136091 Mobile Subscriber Integrated Services Digital Network-Number (MSISDN) = 4086098674 Factory Serial Number (FSN) = LF103794050210 Modem Status = Modem Online Current Modem Temperature = 37 deg C PRI SKU ID = 1102526, PRI version = 002.079\_001, Carrier = VERIZON OEM PRI version = 000.016 Router# Router# Router#show cellular 0/2/0 firmware Idx Carrier FwVersion PriVersion Status 1 ATT 02.32.08.00 002.067\_001 Inactive 2 GENERIC 02.30.01.01 002.045\_001 Inactive 3 SPRINT 02.30.01.01 002.045\_000 Inactive 4 VERIZON 02.33.03.00 002.079\_001 Active 5 VODAFONE 02.24.03.00 001.001\_000 Inactive

Firmware Activation mode = AUTO Router#

## LM960A18 Modem (P-LTEA18-GL)

For LM960A18 modem in P-LTEAP18-GL module, there is 1 bundle file for firmware upgrade.

.BIN (bundle file that has based firmware + all carrier PRI + OEM PRI files)

To update all 3 versions (based firmware, carrier PRI, and OEM PRI), only 1 firmware upgrade process is needed.

#### **Procedure:**

Note: The following examples are used with 17.11.01a version on Cisco C1121-4PLTEP router.

Step 1: Upgrade the router to latest Cisco IOS at <u>Software Download</u>.

Step 2: Download the latest .BIN file for LM960A18 modem from the link provided above.

Step 3: Create a folder in the router's bootflash to host the .BIN file.

Router#mkdir bootflash:fw\_folder Create directory filename [fw\_folder]? Created dir bootflash:/fw\_folder Router#

Step 4: Copy the downloaded .BIN file to the newly created folder.

Router#copy usb0:LM960A18\_Bundle\_HO9\_AT8\_GN9\_TM8\_VZ8.bin bootflash:/fw\_folder/ Destination filename [/fw\_folder/LM960A18\_Bundle\_HO9\_AT8\_GN9\_TM8\_VZ8.bin]? Copy in

 256334330 bytes copied in 12.768 secs (20076310 bytes/sec) Router#

Step 5: Verify the .BIN file was correctly copied to the newly created folder.

Router#dir bootflash:fw\_folder Directory of bootflash:/fw\_folder/

16322 -rw- 256334330 May 30 2023 06:02:45 +00:00 LM960A18\_Bundle\_HO9\_AT8\_GN9\_TM8\_VZ8.bin

2908606464 bytes total (650420224 bytes free) Router#

Step 6: Verify current firmware, carrier PRI, and OEM PRI versions.

Router#show cellular 0/2/0 hardware Modem Firmware Version = 32.00.124 Host Firmware Version = 32.00.004\_2 Device Model ID = LM960A18 International Mobile Subscriber Identity (IMSI) = 311480590277912 International Mobile Equipment Identity (IMEI) = 358347100173239 Integrated Circuit Card ID (ICCID) = 89148000006103564728 Mobile Subscriber Integrated Services Digital Network-Number (MSISDN) = 4085153589 Modem Status = Modem Online Current Modem Temperature = 30 deg C PRI version = 2020, Carrier = Verizon OEM PRI version = 32101006 Router# Router# Router#show cellular 0/2/0 firmware Idx Carrier FwVersion **PriVersion Status** 1023 1 Generic 32.00.114 Inactive 2 Verizon 32.00.124 2020 Active 3 ATT 32.00.143 4021 Inactive

Firmware Activation mode = AUTO Router#

Step 7: Initiate modem firmware upgrade using the microcode reload command.

Important: Do not remove power or reload the router during the firmware upgrade process.

CLI: microcode reload cellular 0 <slot> modem-provision bootflash:<folder\_name>

Router#microcode reload cellular 0 2 modem-provision bootflash:fw\_folder Reload microcode? [confirm] Log status of firmware download in router flash?[confirm] Firmware download status will be logged in bootflash:fwlogfile Microcode Reload Process launched for cwan slot/bay =0/2; hw type=0x102download option = 0

#### Router#

The interface will be Shut Down for Firmware Upgrade

This will terminate any active data connections.

#### \*\*\*\*\*\*

Modem will be upgraded! Upgrade process will take up to 15 minutes. During this time the modem will be unusable. Please do not remove power or reload the router during the upgrade process.

\*May 30 16:47:20.139: %IOSXE-3-PLATFORM: R0/0: ngiolite: WWAN modem Action:[unbind] State[1] \*May 30 16:47:21.157: %CELLWAN-2-MODEM\_DOWN: Modem in slot 0/2 is DOWN \*May 30 16:47:21.145: %IOSXE-3-PLATFORM: R0/0: ngiolite: WWAN modem Action:[remove] State[2] \*May 30 16:47:21.146: %IOSXE-3-PLATFORM: R0/0: ngiolite: WWAN modem Action:[add] State[0] \*May 30 16:47:21.148: %IOSXE-3-PLATFORM: R0/0: ngiolite: WWAN modem Action:[bind] State[0] \*May 30 16:55:23.161: %IOSXE-3-PLATFORM: R0/0: ngiolite: WWAN modem Action:[unbind] State[0] \*May 30 16:55:24.173: %CELLWAN-2-MODEM\_DOWN: Modem in slot 0/2 is DOWN \*May 30 16:55:24.163: %IOSXE-3-PLATFORM: R0/0: ngiolite: WWAN modem Action:[remove] State[2] F/W Upgrade: Firmware Upgrade has Completed Successfully \*May 30 16:55:36.434: %IOSXE-2-PLATFORM: R0/0: kernel: Interface 1 not present in whitelist (0x80000004). Exit... \*May 30 16:55:36.709: %IOSXE-2-PLATFORM: R0/0: kernel: Interface 6 not present in whitelist (0x80000004). Exit... \*May 30 16:55:36.716: %IOSXE-3-PLATFORM: R0/0: ngiolite: WWAN modem Action:[add] State[1] \*May 30 16:55:36.883: %IOSXE-3-PLATFORM: R0/0: ngiolite: WWAN modem Action:[bind] State[1] \*May 30 16:56:01.723: %IOSXE-3-PLATFORM: R0/0: ngiolite: modem gmi fds failed to initialize \*May 30 16:56:01.723: %IOSXE-3-PLATFORM: R0/0: ngiolite: CWAN:dev\_ready\_handler:QMI channels initialization failed...retry\_count[0] vendor:Telit \*May 30 16:56:30.279: %CELLWAN-6-SNMP\_MODEM\_FW\_UPDATED: [Cellular0/2/0]: Update SNMP modem firmware version from 32.00.004\_2 to 32.00.009 ! \*May 30 16:56:41.278: %CELLWAN-2-MODEM\_UP: Modem in slot 0/2 is now UP \*May 30 16:56:41.481: %CELLWAN-2-MODEM\_RADIO: Cellular0/2/0 Modem radio has been turned on \*May 30 16:56:41.483: %CELLWAN-5-FIRMWARE\_SWITCH: Firmware switchover initiated for modem in slot 0/2 \*May 30 16:56:47.482: %CELLWAN-4-MODEM\_RESTART\_IND: Cellular0/2/0 Modem restart reason: Request Modem Reset \*May 30 16:56:50.719: %IOSXE-3-PLATFORM: R0/0: ngiolite: WWAN modem Action:[unbind] State[1] \*May 30 16:56:51.737: %CELLWAN-2-MODEM\_DOWN: Modem in slot 0/2 is DOWN \*May 30 16:56:51.727: %IOSXE-3-PLATFORM: R0/0: ngiolite: WWAN modem Action:[remove] State[2] \*May 30 16:57:08.894: %IOSXE-2-PLATFORM: R0/0: kernel: Interface 1 not present in whitelist (0x80000004). Exit... \*May 30 16:57:09.163: %IOSXE-2-PLATFORM: R0/0: kernel: Interface 6 not present in whitelist (0x80000004). Exit... \*May 30 16:57:09.170: %IOSXE-3-PLATFORM: R0/0: ngiolite: WWAN modem Action:[add] State[1] \*May 30 16:57:09.357: %IOSXE-3-PLATFORM: R0/0: ngiolite: WWAN modem Action:[bind] State[1] \*May 30 16:57:28.526: %IOSXE-3-PLATFORM: R0/0: ngiolite: modem qmi fds failed to initialize \*May 30 16:57:28.526: %IOSXE-3-PLATFORM: R0/0: ngiolite: CWAN:dev\_ready\_handler:QMI channels initialization failed...retry\_count[0] vendor:Telit \*May 30 16:58:06.991: %CELLWAN-2-MODEM\_UP: Modem in slot 0/2 is now UP \*May 30 16:58:07.195: %CELLWAN-2-MODEM\_RADIO: Cellular0/2/0 Modem radio has been turned on Router#

Step 8: Verify the modem's firmware, carrier PRI, and OEM PRI were upgraded successfully.

| Router#show cellular 0/2/0 hardware                               |  |  |  |  |  |  |  |
|-------------------------------------------------------------------|--|--|--|--|--|--|--|
| Modem Firmware Version = 32.00.128                                |  |  |  |  |  |  |  |
| Host Firmware Version = 32.00.009                                 |  |  |  |  |  |  |  |
| Device Model ID = LM960A18                                        |  |  |  |  |  |  |  |
| International Mobile Subscriber Identity (IMSI) = 311480590277912 |  |  |  |  |  |  |  |
| International Mobile Equipment Identity (IMEI) = 358347100173239  |  |  |  |  |  |  |  |
| Integrated Circuit Card ID (ICCID) = 89148000006103564728         |  |  |  |  |  |  |  |
| Mobile Subscriber Integrated Services                             |  |  |  |  |  |  |  |
| Digital Network-Number (MSISDN) = 4085153589                      |  |  |  |  |  |  |  |
| Modem Status = Modem Online                                       |  |  |  |  |  |  |  |
| Current Modem Temperature = 32 deg C                              |  |  |  |  |  |  |  |
| PRI version = 2022, Carrier = Verizon                             |  |  |  |  |  |  |  |
| OEM PRI version = 32101008                                        |  |  |  |  |  |  |  |
| Router#                                                           |  |  |  |  |  |  |  |
| Router#                                                           |  |  |  |  |  |  |  |
| Router#show cellular 0/2/0 firmware                               |  |  |  |  |  |  |  |
| Idx Carrier FwVersion PriVersion Status                           |  |  |  |  |  |  |  |
| 1 Generic 32.00.119 1027 Inactive                                 |  |  |  |  |  |  |  |
| 2 Verizon 32.00.128 2022 Active                                   |  |  |  |  |  |  |  |
| 3 ATT 32.00.148 4024 Inactive                                     |  |  |  |  |  |  |  |
| 4 TMUS 32.00.158 5007 Inactive                                    |  |  |  |  |  |  |  |
| Firmware Activation mode = AUTO                                   |  |  |  |  |  |  |  |

Cisco Confidential

## LM960A18 Modem (CG418-E)

For LM960A18 modem in CG418-E cellular gateway, there is 1 bundle file for firmware upgrade.

• .BIN (bundle file that has based firmware + all carrier PRI + OEM PRI files)

This file is the same as LM960A18 modem in P-LTEA18-GL module. However, the firmware upgrade process is different.

Note: To update all 3 versions (based firmware, carrier PRI, and OEM PRI), only 1 firmware upgrade process is needed.

### **Topology:**

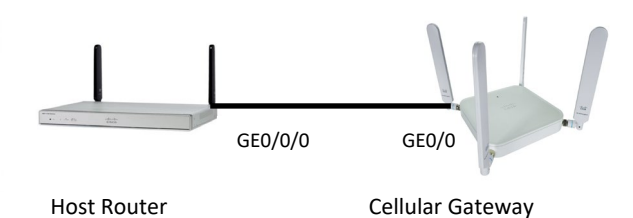

#### **Procedure:**

Note: The following examples are used with 17.11.1a version on CG418-E cellular gateway.

Step 1: Upgrade the Cellular Gateway to latest Cisco IOS at Software Download.

Step 2: Download the latest .BIN file for LM960A18 modem from the link provided above on the Host Router.

Step 3: Setup the Host Router with the necessary configurations.

A: Setup for IP DHCP on the Gigabit Ethernet interface.

```
Router#configure terminal
Enter configuration commands, one per line. End with CNTL/Z.
Router(config)#interface GigabitEthernet 0/0/0
Router(config-if)#ip address dhcp
Router(config-if)#end
Router#
```

B: Confirm that Host Router's Gigabit Ethernet interface obtain IP DHCP address.

| Router#show ip   | interface b | orief      |             |        |      |       |
|------------------|-------------|------------|-------------|--------|------|-------|
| Interface        | IP-Addre    | ss OK?     | Method Stat | us     | Pro  | tocol |
| GigabitEthernet( | )/0/0 10.2  | 220.156.11 | 6 YES DHC   | P up   |      | up    |
| GigabitEthernet( | )/0/1 una   | ssigned    | YES NVRA    | M down |      | down  |
| GigabitEthernet( | )/1/0 una   | ssigned    | YES unset   | down   |      | down  |
| GigabitEthernet( | )/1/1 una   | ssigned    | YES unset   | down   |      | down  |
| GigabitEthernet( | )/1/2 una   | ssigned    | YES unset   | down   |      | down  |
| GigabitEthernet( | )/1/3 una   | ssigned    | YES unset   | down   |      | down  |
| Loopback1        | 1.1.1.1     | YES        | NVRAM up    |        | up   |       |
| Vlan1            | unassign    | ed YES     | unset up    |        | down |       |
| Router#          |             |            |             |        |      |       |

**Note:** If cellular interface on Cellular Gateway has not obtained IP address from cellular network, this Host Router should see IP DHCP address of 192.168.1.2 with mask 255.255.255.0 assigned to the Gigabit Ethernet interface. The Gigabit Ethernet

interface of the Cellular Gateway would have IP address 192.168.1.1 with mask of 255.255.255.0. In the above example, cellular interface on Cellular Gateway obtained IP address from cellular network.

C: Setup the downloaded .BIN file for Cellular Gateway to TFTP from.

Router#configure terminal Enter configuration commands, one per line. End with CNTL/Z. Router(config)#tftp-server bootflash:LM960A18\_Bundle\_HO9\_AT8\_GN9\_TM8\_VZ8.bin Router(config)#end Router#

Step 4: Verify connectivity between Cellular Gateway and Host Router via pinging from Cellular Gateway.

CellularGateway# gw-action:request ping 10.220.156.116 Success :10.220.156.116 (10.220.156.116): 56 data bytes 10.220.156.116 ping statistics 5 packets transmitted, 5 packets received, 0% packet loss round trip min/avg/max = 0.500/0.780/1.713 ms

#### CellularGateway#

Step 5: Download the .BIN file from the Host Router onto the Cellular Gateway.

**CLI:** gw-action:request file download <\*string> create\_dir <folder\_name> where "\*string" = tftp://<ip>/<path>/<filename> or sftp://<ip>/<file-path>/<file-name>@<user>:<password>

CellularGateway# gw-action:request file download tftp://10.220.156.116/LM960A18\_Bundle\_HO9\_AT8\_GN9\_TM8\_VZ8.bin create\_dir fw\_folder INFO: Created folder fw\_folder INFO: Accessing file LM960A18\_Bundle\_HO9\_AT8\_GN9\_TM8\_VZ8.bin from tftp://10.220.156.116/LM960A18\_Bundle\_HO9\_AT8\_GN9\_TM8\_VZ8.bin INFO: Please wait while the file is being downloaded to /flash/fw\_folder/LM960A18\_Bundle\_HO9\_AT8\_GN9\_TM8\_VZ8.bin file received /flash/fw\_folder/LM960A18\_Bundle\_HO9\_AT8\_GN9\_TM8\_VZ8.bin size(Bytes): 256334330 CellularGateway#

#### Notes:

- This process takes up to 15 minutes.
- For IOS CG Release 17.7.1a or earlier, use the following CLI instead.
   CLI: gw-action:request file download filename <firmware\_file> tftpip <host\_router\_gig\_ip> create\_dir <folder\_name>

Step 6: Verify the .BIN file was correctly downloaded into the newly created folder.

CellularGateway# gw-action:request file list fw\_folder -rw-r--r-- 256334330 May 30 05:40 LM960A18\_Bundle\_HO9\_AT8\_GN9\_TM8\_VZ8.bin CellularGateway#

Step 7: Verify current firmware, carrier PRI, and OEM PRI versions.

CellularGateway# show cellular 1 hardware Modem Firmware Version = 32.00.143 Host Firmware Version = 32.00.004\_2 Device Model ID = LM960A18 International Mobile Subscriber Identity (IMSI) = 310410819528409 International Mobile Equipment Identity (IMEI) = 358347100098840 Integrated Circuit Card ID (ICCID) = 89014103278195284099 Mobile Subscriber Integrated Services Digital Network Number (MSISDN) = 14082216639 Current Modem Temperature = 35 deg C PRI Version = 4021 Carrier = ATT OEM PRI Version = 32101006 Modem Status = MODEM\_STATE\_DNS\_ACQUIRED Host Device Manufacturer = Cisco Systems, Inc. Host Device Model = CG418-E Host Device Software Version = 17.11.1a.0.230095.1680716017..Bengaluru Host Device ID = 10JbWPwEQg CellularGateway# CellularGateway# CellularGateway# CellularGateway# show cellular 1 firmware Firmware Activation Mode = AUTO FW PRI INDEX CARRIER VERSION VERSION STATUS

1 Generic 32.00.114 1023 INACTIVE 2 Verizon 32.00.124 2020 INACTIVE

3 ATT 32.00.143 4021 ACTIVE

CellularGateway#

Step 8: Initiate modem firmware upgrade.

Important: Do not remove power or reload the router during the firmware upgrade process.

CLI: cellular 1 upgrade firmware /flash/<folder\_name>

Note: This process takes up to 15 minutes.

CellularGateway# cellular 1 upgrade firmware /flash/fw\_folder status inprogress response Firmware upgrade is in progress!!! CellularGateway# CellularGateway# [ 5294.991395] GobiNet 2-1:1.2 usb0: kevent 11 may have been dropped [ 5367.974902] GobiNet 2-1:1.2 usb0: kevent 11 may have been dropped

CellularGateway#

Step 9: Verify the modem's firmware, carrier PRI, and OEM PRI were upgraded successfully.

CellularGateway# show cellular 1 hardware Modem Firmware Version = 32.00.148 Host Firmware Version = 32.00.009 Device Model ID = LM960A18 International Mobile Subscriber Identity (IMSI) = 310410819528409 International Mobile Equipment Identity (IMEI) = 358347100098840 Integrated Circuit Card ID (ICCID) = 89014103278195284099 Mobile Subscriber Integrated Services Digital Network Number (MSISDN) = 14082216639 Current Modem Temperature = 35 deg C PRI Version = 4024 Carrier = ATT OEM PRI Version = 32101008 Modem Status = MODEM\_STATE\_DNS\_ACQUIRED Host Device Manufacturer = Cisco Systems, Inc. Host Device Model = CG418-E Host Device Software Version = 17.11.1a.0.230095.1680716017..Bengaluru Host Device ID = 10JbWPwEQg CellularGateway# CellularGateway#

CellularGateway# show cellular 1 firmware Firmware Activation Mode = AUTO FW PRI INDEX CARRIER VERSION VERSION STATUS

- 1 Generic 32.00.119 1027 INACTIVE

- 2
   Verizon 32.00.128
   2022
   INACTIVE

   3
   ATT
   32.00.148
   4024
   ACTIVE

   4
   TMUS
   32.00.158
   5007
   INACTIVE

CellularGateway#

\_\_\_\_

## EM9190 Modem

For EM9190 modem in CG522-E cellular gateway, there are 3 files for firmware upgrade.

- .CWE (based firmware file)
- .NVU (carrier PRI file)
- .NVU (OEM PRI file)

To update all 3 versions (based firmware, carrier PRI, and OEM PRI), firmware upgrade process needs to be performed 2 separate times:

- 1st time with .CWE (based firmware file) and .NVU (carrier PRI file) in 1 folder.
- 2nd time with .NVU (OEM PRI file) in 1 folder.

**Topology:** 

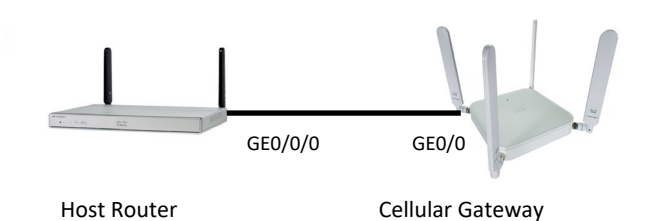

### **Procedure:**

Note: Before you begin this procedure, make sure you have met the following modem firmware requirements:

If the modem firmware currently has Generic FW version 01.07.08.00, the modem will first need to be upgraded to Generic FW version 01.07.13.00 (<u>Download Link</u>). Once that firmware upgrade is complete, the modem can then be upgraded to any carrier firmware version 03.09.11.00 and later.

1) 01.07.08.00 Generic FW --> 01.07.13.00 Generic FW 2) 01.07.13.00 Generic FW --> any 03.09.11.00 carrier FW and later

Note: The following examples are used with 17.11.1a version on CG522-E cellular gateway.

Step 1: Upgrade the Cellular Gateway to latest Cisco IOS at Software Download.

Step 2: Download the latest .CWE and .NVU (carrier PRI) files for EM9190 modem from the link provided above on the Host Router.

Step 3: Setup the Host Router with the necessary configurations.

A: Setup for IP DHCP on the Gigabit Ethernet interface.

Router#configure terminal Enter configuration commands, one per line. End with CNTL/Z. Router(config)#interface GigabitEthernet 0/0/0 Router(config-if)#ip address dhcp Router(config-if)#end Router#

B: Confirm that Host Router's Gigabit Ethernet interface obtain IP DHCP address.

 Router#show ip interface brief

 Interface
 IP-Address
 OK? Method Status
 Protocol

 GigabitEthernet0/0/0
 192.168.1.2
 YES DHCP up
 up

| GigabitEthernetC | /0/1 | unassign | ed  | YES NVRA  | M down |      | down |
|------------------|------|----------|-----|-----------|--------|------|------|
| GigabitEthernetC | /1/0 | unassign | ed  | YES unset | down   |      | down |
| GigabitEthernetC | /1/1 | unassign | ed  | YES unset | down   |      | down |
| GigabitEthernetC | /1/2 | unassign | ed  | YES unset | down   |      | down |
| GigabitEthernetC | /1/3 | unassign | əd  | YES unset | down   |      | down |
| Loopback1        | 1.   | 1.1.1    | YES | NVRAM up  |        | up   |      |
| Vlan1            | unas | signed   | YES | unset up  |        | down |      |
| Router#          |      |          |     |           |        |      |      |

**Note:** If cellular interface on Cellular Gateway has obtained IP address from cellular network, this Host Router should see the same IP address of the cellular interface assigned to the Gigabit Ethernet interface. In the above example, cellular interface did not obtain IP address from cellular network and hence, got 192.168.1.2 IP address from the Cellular Gateway.

C: Setup the downloaded .CWE and .NVU (carrier PRI) files for Cellular Gateway to TFTP from.

Router#configure terminal Enter configuration commands, one per line. End with CNTL/Z. Router(config)#tttp-server flash:EM9190\_03.09.11.00-002.cwe Router(config)#tttp-server flash:EM9190\_03.09.11.00-001\_GENERIC\_030.044\_006.nvu Router(config)#end Router#

Step 4: Verify connectivity between Cellular Gateway and Host Router via pinging from Cellular Gateway.

CellularGateway# gw-action:request ping 192.168.1.2 Success :192.168.1.2 (192.168.1.2): 56 data bytes 192.168.1.2 ping statistics 5 packets transmitted, 5 packets received, 0% packet loss round trip min/avg/max = 0.464/0.498/0.554 ms

#### CellularGateway#

Step 5: Download the .CWE and .NVU (carrier PRI) files from the Host Router onto the Cellular Gateway.

CLI: gw-action:request file download <\*string> create\_dir <folder\_name> where "\*string" = tftp://<ip>/<path>/<filename> or sftp://<ip>/<file-name>@<user>:<password>

#### Copy .CWE file:

CellularGateway# gw-action:request file download tftp://192.168.1.2/EM9190\_03.09.11.00-002.cwe create\_dir fw\_folder INFO: Created folder fw\_folder INFO: Accessing file EM9190\_03.09.11.00-002.cwe from tftp://192.168.1.2/EM9190\_03.09.11.00-002.cwe INFO: Please wait while the file is being downloaded to /flash/fw\_folder/EM9190\_03.09.11.00-002.cwe file received /flash/fw\_folder/EM9190\_03.09.11.00-002.cwe size(Bytes): 91579911 CellularGateway#

#### Copy .NVU (carrier PRI) file to the same "fw\_folder" folder:

CellularGateway# gw-action:request file download tftp://192.168.1.2/EM9190\_03.09.11.00-001\_GENERIC\_030.044\_006.nvu create\_dir fw\_folder

INFO: fw\_folder Directory already exists

INFO: Accessing file EM9190\_03.09.11.00-001\_GENERIC\_030.044\_006.nvu from tftp://192.168.1.2/EM9190\_03.09.11.00-001\_GENERIC\_030.044\_006.nvu

INFO: Please wait while the file is being downloaded to /flash/fw\_folder/EM9190\_03.09.11.00-001\_GENERIC\_030.044\_006.nvu file received /flash/fw\_folder/EM9190\_03.09.11.00-001\_GENERIC\_030.044\_006.nvu size(Bytes): 50575 CellularGateway#

#### Notes:

• This process takes up to 15 minutes.

For IOS CG Release 17.7.1a or earlier, use the following CLI instead.
 CLI: gw-action:request file download filename <firmware\_file> tftpip <host\_router\_gig\_ip> create\_dir <folder\_name>

Step 6: Verify the .CWE and .NVU (carrier PRI) files were correctly downloaded into the newly created folder.

CellularGateway# gw-action:request file list fw\_folder -rw-r--r-- 50575 May 19 06:57 EM9190\_03.09.11.00-001\_GENERIC\_030.044\_006.nvu -rw-r--r-- 91579911 May 19 06:50 EM9190\_03.09.11.00-002.cwe CellularGateway#

Step 7: Verify current firmware and carrier PRI versions.

CellularGateway# show cellular 1 hardware Modem Firmware Version = SWIX55C\_01.07.13.00 000000 jenkins Device Model ID = EM9190 International Mobile Subscriber Identity (IMSI) = 123456700004023 International Mobile Equipment Identity (IMEI) = 356805510129085 Integrated Circuit Card ID (ICCID) = 8952530076180184023 Mobile Subscriber Integrated Services Digital Network Number (MSISDN) = Factory Serial Number (FSN) = 4H1531500901A1 Current Modem Temperature = 35 deg C PRI SKU ID = 1104703 PRI Version = 016.006\_004 Carrier = GENERIC OEM PRI Version = 001.006 Modem Status = MODEM STATE NETWORK READY CellularGateway# CellularGateway# CellularGateway# show cellular 1 firmware Firmware Activation Mode = AUTO INDEX CARRIER FW VERSION PRI VERSION STATUS

1 GENERIC 01.07.13.00\_GEN 016.006\_004 ACTIVE

CellularGateway#

Step 8: Initiate modem firmware upgrade.

Important: Do not remove power or reload the router during the firmware upgrade process.

CLI: cellular 1 upgrade firmware /flash/<folder\_name>

Note: This process takes up to 15 minutes.

CellularGateway# cellular 1 upgrade firmware /flash/fw\_folder status inprogress response Firmware upgrade is in progress!!! CellularGateway#

Step 9: Verify the modem's firmware and carrier PRI were upgraded successfully.

CellularGateway# show cellular 1 hardware Modem Firmware Version = SWIX55C\_03.09.11.00 7bf975 jenkins Device Model ID = EM9190 International Mobile Subscriber Identity (IMSI) = 123456700004023 International Mobile Equipment Identity (IMEI) = 356805510129085 Integrated Circuit Card ID (ICCID) = 8952530076180184023 Mobile Subscriber Integrated Services Digital Network Number (MSISDN) = Factory Serial Number (FSN) = 4H1531500901A1 Current Modem Temperature = 35 deg C PRI SKU ID = 1104703 PRI Version = 030.044\_006 Carrier = GENERIC OEM PRI Version = 001.006 Modem Status = MODEM\_STATE\_NETWORK\_READY CellularGateway# CellularGateway# CellularGateway# show cellular 1 firmware Firmware Activation Mode = AUTO INDEX\_CARRIER\_FW\_VERSION\_\_PRI VERSION\_STATUS

1 GENERIC 03.09.11.00\_GEN 030.044\_006 ACTIVE

CellularGateway#

Step 10: For OEM PRI upgrade, repeat the above steps.

## FN980 Modem

For FN980 modem in P-5GS6-GL module, there is 1 bundle file for firmware upgrade.

.BIN (bundle file that has based firmware + all carrier PRI + OEM PRI files)

To update all 3 versions (based firmware, carrier PRI, and OEM PRI), only 1 firmware upgrade process is needed.

#### **Procedure:**

Note: The following examples are used with 17.06.01a version on Cisco C8200L-1N-4T router.

Step 1: Upgrade the router to latest Cisco IOS at <u>Software Download</u>.

Step 2: Download the latest .BIN file for FN980 modem from the link provided above.

Step 3: Create a folder in the router's bootflash to host the .BIN file.

Router#mkdir bootflash:fw\_fn980 Create directory filename [fw\_fn980]? Created dir bootflash:/fw\_fn980 Router#

Step 4: Copy the downloaded .BIN file to the newly created folder.

Router#copy usb0:FN980\_Bundle\_38.02.0202\_0730\_106.bin bootflash:/fw\_fn980/ Destination filename [/fw\_fn980/FN980\_Bundle\_38.02.0202\_0730\_106.bin]? Copy in

Step 5: Verify the .BIN file was correctly copied to the newly created folder.

Router#dir bootflash:fw\_fn980 Directory of bootflash:/fw\_fn980/

16326 -rw- 195943687 Oct 29 2021 05:46:59 +00:00 FN980\_Bundle\_38.02.0202\_0730\_106.bin

2908606464 bytes total (80187392 bytes free) Router#

Step 6: Verify current firmware, carrier PRI, and OEM PRI versions.

Router#show cellular 0/2/0 hardware Modem Firmware Version = M0H.020201 Host Firmware Version = A0H.000201 Device Model ID = FN980 International Mobile Subscriber Identity (IMSI) = 310410819528409 International Mobile Equipment Identity (IMEI) = 359661100031117 Integrated Circuit Card ID (ICCID) = 89014103278195284099 Mobile Subscriber Integrated Services Digital Network-Number (MSISDN) = 14082216639 Modem Status = Modem Online Current Modem Temperature = 35 deg C PRI version = 0560-104, Carrier = AT&T OEM PRI version = 0560-104 Router# Router# Router#show cellular 0/2/0 firmware Idx Carrier FwVersion **PriVersion Status** 1 M0H.020201 0560 Active Firmware Activation mode = AUTO

Modem image running: Main Mobile Network Operator: AT&T Number of MNO's = 9Index MNO ID MNO NAME 1 0 Generic GCF 2 **Generic PTCRB** 1 10 AT&T 3 4 11 T-Mobile 12 Verizon Wireless 5 6 20 SK Telecom 7 30 NTT Docomo 8 31 **KDDI** 9 40 Telstra Router#

Step 7: Initiate modem firmware upgrade using the microcode reload command.

Important: Do not remove power or reload the router during the firmware upgrade process.

CLI: microcode reload cellular 0 <slot> modem-provision bootflash:<folder\_name>

Router#microcode reload cellular 0 2 modem-provision bootflash:fw\_fn980 Reload microcode? [confirm] Log status of firmware download in router flash?[confirm] Firmware download status will be logged in bootflash:fwlogfile Microcode Reload Process launched for cwan slot/bay =0/2; hw type=0x102download option = 0

#### Router#

The interface will be Shut Down for Firmware Upgrade

This will terminate any active data connections.

#### \*\*\*\*\*

Modem will be upgraded! Upgrade process will take up to 15 minutes. During this time the modem will be unusable. Please do not remove power or reload the router during the upgrade process.

\*Oct 29 05:58:47.738: %LINK-5-CHANGED: Interface Cellular0/2/0, changed state to administratively down \*Oct 29 05:58:47.743: %LINK-5-CHANGED: Interface Cellular0/2/1, changed state to administratively down \*Oct 29 05:59:05.417: %IOSXE-3-PLATFORM: R0/0: ngiolite: WWAN modem Action:[unbind] State[1] \*Oct 29 05:59:06.441: %CELLWAN-2-MODEM\_DOWN: Modem in slot 0/2 is DOWN \*Oct 29 05:59:06.425: %IOSXE-3-PLATFORM: R0/0: ngiolite: WWAN modem Action:[remove] State[2] \*Oct 29 05:59:06.425: %IOSXE-3-PLATFORM: R0/0: ngiolite: WWAN modem Action:[add] State[0] \*Oct 29 05:59:06.426: %IOSXE-3-PLATFORM: R0/0: ngiolite: WWAN modem Action:[bind] State[0] \*Oct 29 06:03:45.619: %IOSXE-3-PLATFORM: R0/0: ngiolite: WWAN modem Action:[unbind] State[0] \*Oct 29 06:03:46.628: %CELLWAN-2-MODEM\_DOWN: Modem in slot 0/2 is DOWN \*Oct 29 06:03:46.619: %IOSXE-3-PLATFORM: R0/0: ngiolite: WWAN modem Action:[remove] State[2] F/W Upgrade: Firmware Upgrade has Completed Successfully \*Oct 29 06:03:55.445: %IOSXE-2-PLATFORM: R0/0: kernel: Interface 1 not present in whitelist (0x80000004). Exit... \*Oct 29 06:03:55.836: %IOSXE-2-PLATFORM: R0/0: kernel: Interface 6 not present in whitelist (0x80000004). Exit... \*Oct 29 06:03:55.835: %IOSXE-3-PLATFORM: R0/0: ngiolite: WWAN modem Action:[add] State[1] \*Oct 29 06:03:55.991: %IOSXE-3-PLATFORM: R0/0: ngiolite: WWAN modem Action:[bind] State[1] \*Oct 29 06:04:22.259: %IOSXE-3-PLATFORM: R0/0: ngiolite: WWAN modem Action:[unbind] State[1] \*Oct 29 06:04:23.259: %IOSXE-3-PLATFORM: R0/0: ngiolite: WWAN modem Action:[remove] State[2] \*Oct 29 06:04:31.761: %IOSXE-2-PLATFORM: R0/0: kernel: Interface 1 not present in whitelist (0x80000004). Exit... \*Oct 29 06:04:32.141: %IOSXE-2-PLATFORM: R0/0: kernel: Interface 6 not present in whitelist (0x80000004). Exit... \*Oct 29 06:04:32.128: %IOSXE-3-PLATFORM: R0/0: ngiolite: WWAN modem Action:[add] State[1] \*Oct 29 06:04:32.289: %IOSXE-3-PLATFORM: R0/0: ngiolite: WWAN modem Action:[bind] State[1] \*Oct 29 06:04:59.841: %IOSXE-3-PLATFORM: R0/0: ngiolite: modem gmi fds failed to initialize \*Oct 29 06:04:59.841: %IOSXE-3-PLATFORM: R0/0: ngiolite: CWAN:dev ready handler:QMI channels initialization failed...retry\_count[0] vendor:Telit \*Oct 29 06:05:26.807: %CELLWAN-2-MODEM\_DOWN: Modem in slot 0/2 is DOWN \*Oct 29 06:06:29.974: Setting the band preference on modem for sim 0 to match the configured settings \*Oct 29 06:06:42.975: %CELLWAN-2-MODEM\_UP: Modem in slot 0/2 is now UP

\*Oct 29 06:06:43.177: %CELLWAN-2-MODEM\_RADIO: Cellular0/2/0 Modem radio has been turned on \*Oct 29 06:06:43.190: %CELLWAN-5-FIRMWARE\_SWITCH: Firmware switchover initiated for modem in slot 0/2 \*Oct 29 06:06:49.191: %CELLWAN-4-MODEM\_RESTART\_IND: Cellular0/2/0 Modem restart reason: Request Modem Reset \*Oct 29 06:07:10.293: %IOSXE-3-PLATFORM: R0/0: ngiolite: WWAN modem Action:[unbind] State[1] \*Oct 29 06:07:11.304: %CELLWAN-2-MODEM\_DOWN: Modem in slot 0/2 is DOWN \*Oct 29 06:07:11.299: %IOSXE-3-PLATFORM: R0/0: ngiolite: WWAN modem Action:[remove] State[2] \*Oct 29 06:07:19.364: %IOSXE-3-PLATFORM: R0/0: kernel: Interface 1 not present in whitelist (0x80000004). Exit... \*Oct 29 06:07:19.735: %IOSXE-2-PLATFORM: R0/0: kernel: Interface 6 not present in whitelist (0x80000004). Exit... \*Oct 29 06:07:19.737: %IOSXE-3-PLATFORM: R0/0: ngiolite: WWAN modem Action:[add] State[1] \*Oct 29 06:07:19.905: %IOSXE-3-PLATFORM: R0/0: ngiolite: WWAN modem Action:[add] State[1] \*Oct 29 06:09:20.978: Setting the band preference on modem for sim 0 to match the configured settings

\*Oct 29 06:09:33.978: %CELLWAN-2-MODEM\_UP: Modem in slot 0/2 is now UP \*Oct 29 06:09:34.184: %CELLWAN-2-MODEM\_RADIO: Cellular0/2/0 Modem radio has been turned on \*Oct 29 06:09:36.182: %LINK-3-UPDOWN: Interface Cellular0/2/0, changed state to down \*Oct 29 06:09:36.186: %LINK-3-UPDOWN: Interface Cellular0/2/1, changed state to down Router#

Step 8: Verify the modem's firmware and carrier PRI were upgraded successfully.

Router#show cellular 0/2/0 hardware Modem Firmware Version = M0H.020202 Host Firmware Version = A0H.000202 Device Model ID = FN980 International Mobile Subscriber Identity (IMSI) = 310410819528409 International Mobile Equipment Identity (IMEI) = 359661100031117 Integrated Circuit Card ID (ICCID) = 89014103278195284099 Mobile Subscriber Integrated Services Digital Network-Number (MSISDN) = 14082216639 Modem Status = Modem Online Current Modem Temperature = 35 deg C PRI version = 0730-106, Carrier = AT&T OEM PRI version = 0730-106 Router# Router# Router#show cellular 0/2/0 firmware Idx Carrier FwVersion PriVersion Status M0H.020202 <mark>0730</mark> Active 1

Firmware Activation mode = AUTO

Modem image running: Main Mobile Network Operator: AT&T Number of MNO's = 11 Index MNO ID MNO NAME 1 0 Generic GCF 2 1 Generic PTCRB 3 10 AT&T T-Mobile 4 11 5 12 Verizon Wireless 6 20 SK Telecom 7 21 SK Telecom Dongle 8 30 NTT Docomo 9 31 KDDI 10 40 Telstra 11 50 Anatel Router#

# **Additional Notes**

- For cellular firmware upgrade via SDWAN solution, see <u>https://www.cisco.com/c/en/us/td/docs/routers/sdwan/configuration/Monitor-And-Maintain/monitor-maintain-book/m-cell-modem-firmware-upgrade.html</u>.
- For firmware upgrade on Cisco Catalyst 8200 UCPE platform, see <u>https://www.cisco.com/c/en/us/td/docs/routers/nfvis/config/nfvis-4/nfvis-config-guide-4/m-platform-specific-configurations.html#Cisco\_Concept.dita\_8c47220a-b0a7-4187-bf69-25696e5dadaa</u>
- For modems that are not listed above, see
   <u>https://www.cisco.com/c/en/us/td/docs/routers/IIoT/firmware/IIoT-Firmware.html</u>
   <u>https://www.cisco.com/c/en/us/td/docs/routers/access/interfaces/firmware\_Upgrade.html</u>